#### 240503

## Partner5の連係入力練習会の持ち物と事前準備のお願い

【当日の持ち物】

・パソコンとAC アダプタ

入力し易いキーボードのパソコンをお勧めします。タブレットなどは、外付けのキーボードが必要です。 「IPtalk Partner」は多量のチェックやボタンがあります。マウスを持参することをお勧めします。

★会場で USB メモリーから最新の IPtalk をコピーできる事が必要です。

・イアホン、または、ヘッドホン(Softalkの合成音声を聞くため)

・テーブルタップ(電源タップ)

・LAN を使った連携入力練習をしたい場合は、HUB と LAN ケーブル

### 【事前準備】

このマニュアルに従って、以下をお願いします。

① 当日に持参するパソコンに Softalk を事前にインストールしてイアホンなどで合成音声を聞くことができることを確認してください。

②「練習リモコン」を使って、入力速度を計測して、結果をメールで送ってください。

練習問題の入力速度の参考にします。

③使用する IPtalk は、IPtalk9t70 ベーター版です。

練習会では、最新の IPtalk と Partner を USB メモリーで配布しています。

事前準備は以下の URL から IPtalk9t70\_230314\_Partner をダンウロードしてください。

http://www.s-kurita.net/download/outline\_iptalk9t70\_230314\_Partner4.html

【お願い】

・万が一、Softalk が練習文を読み上げない場合は、事前にメールしてください。
 練習会当日に音声が再生できないと分かっても、不具合対応の時間は取れません。
 必ず動作確認して来てください。
 よろしくお願いします。

# <u>1)「SofTalk」を使う準備</u>

Sotalk は、ファイルをコピーするだけで使えます。

### 【注意】

・Windows7では、「Microsoft . NET Framework4.0」を入れる必要がある場合があります。

| No | 操作                                                                                                    | 反応                                                                                                    |
|----|----------------------------------------------------------------------------------------------------|----------------------------------------------------------------------------------------------------|
| 1  | ① IPtalkを起動します。                                                                                                    | <ol> <li>②ページが増えます。</li> </ol>                                                                                                    |
|    | (起動時設定を読み込んで起動した場合は、「保存」ペー                                                                                                    |                                                                                                    |
|    | ジの「初期値に戻す」ボタンを押してください。)                                                                                                    | <ul> <li>A meta sec.</li> <li>A meta sec.</li> <li>A meta s</li></ul> |
|    | ②「選択」ページの「用途による機能の表示選択」で「上                                                                                                    |                                                                                                    |
|    | 級者用」のラジオボタンを入れます。                                                                                                    | ALX0433                                                                                                    |
|    | ③「IPtalk からのメッセージ」ウィンドウは、「表示する」チ                                                                                                    |                                                                                                    |
|    | ェックを外して「×」で閉じておきます。                                                                                                    |                                                                                                    |
|    |                                                                                                    |                                                                                                    |
| 2  | ①「補 W1」ページの「練習リモンコン」ボタンを押します。                                                                                                    | ①「練習リモコン」が開きます。                                                                                                    |
|    | IPtable107_11         IPtable107_11         IPtabl | Plails070(ctrl+d) 230314 Partner4                                                                                                    |
| 3  | ①「練習リモコン」の「設定」ページを開きます。                                                                                                    | ①初めてチェックを入れた時は、SofTalk が無いの                                                                                                    |
|    | 「問題文を読み上げる」枠の「SofTalk で読み上げる」チェ                                                                                                    | で、以下のようなメッセージが表示されます。                                                                                                    |
|    | ックを入れます。                                                                                                    | Iptalk9t70_230314_partner4 ×                                                                                                    |
|    | Plaik9t70(ctrl+d) 230314 Partner4 – D X                                                                                                    | SofTalk.exeが見つかりません。                                                                                                    |
|    | 表示:2カ] 選択   補WI   補W2   パーナナ   表示1   表示2   表示3   表示4   訂正   入力1   入力2   保存   取明  <br>■ 該習じたフ<br>本本本1 ミェーック 指定   確認の代表                                                                                                    | Wectorのプランロードベージョンによって変わるそグウンロードして<br>「stro1932&zip1(数字を同じ、デジコンによって変わるを分クンロードして<br>zipファイル内の「softalk」フォルダーをIPtalkのフォルダーに                                                                                                    |
|    |                                                                                                    | そのまま」と一してくたさい。                                                                                                    |
|    | (1)     (1)     (1)     (1)     (1)     (1)     (1)     (1)     (1)     (1)     (1)     (1)     (1)     (1)     (1)     (1)     (1)     (1)     (1)     (1)     (1)     (1)     (1)     (1)     (1)     (1)     (1)     (1)     (1)     (1)     (1)     (1)     (1)     (1)     (1)     (1)     (1)     (1)     (1)     (1)     (1)     (1)     (1)     (1)     (1)     (1)     (1)     (1)     (1)     (1)     (1)     (1)     (1)     (1)     (1)     (1)     (1)     (1)     (1)     (1)     (1)     (1)     (1)     (1)     (1)     (1)     (1)     (1)     (1)     (1)     (1)     (1)     (1)     (1)     (1)     (1)     (1)     (1)     (1)     (1)     (1)     (1)     (1)     (1)     (1)     (1)     (1)     (1)     (1)     (1)     (1)     (1)     (1)     (1)     (1)     (1)     (1)     (1)     (1)     (1)     (1)     (1)     (1)     (1)     (1)     (1)     (1)     (1)     (1)     (1)     (1)     (1)     (1)     (1)     (1)     (1)     (1)     (1)     (1)     (1)<                                                                                                    | UK                                                                                                    |
|    |                                                                                                    |                                                                                                    |
|    |                                                                                                    |                                                                                                    |
|    |                                                                                                    |                                                                                                    |

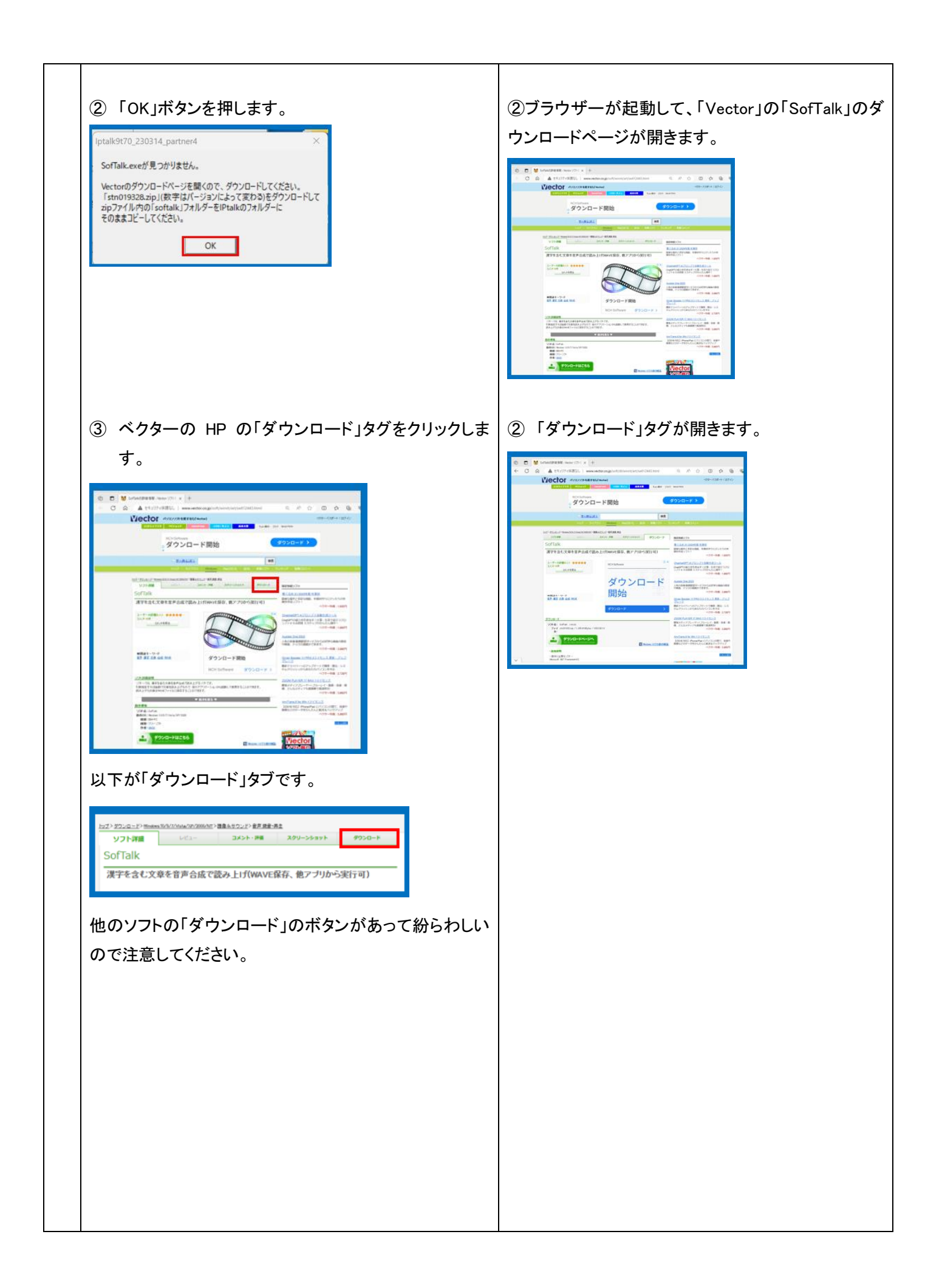

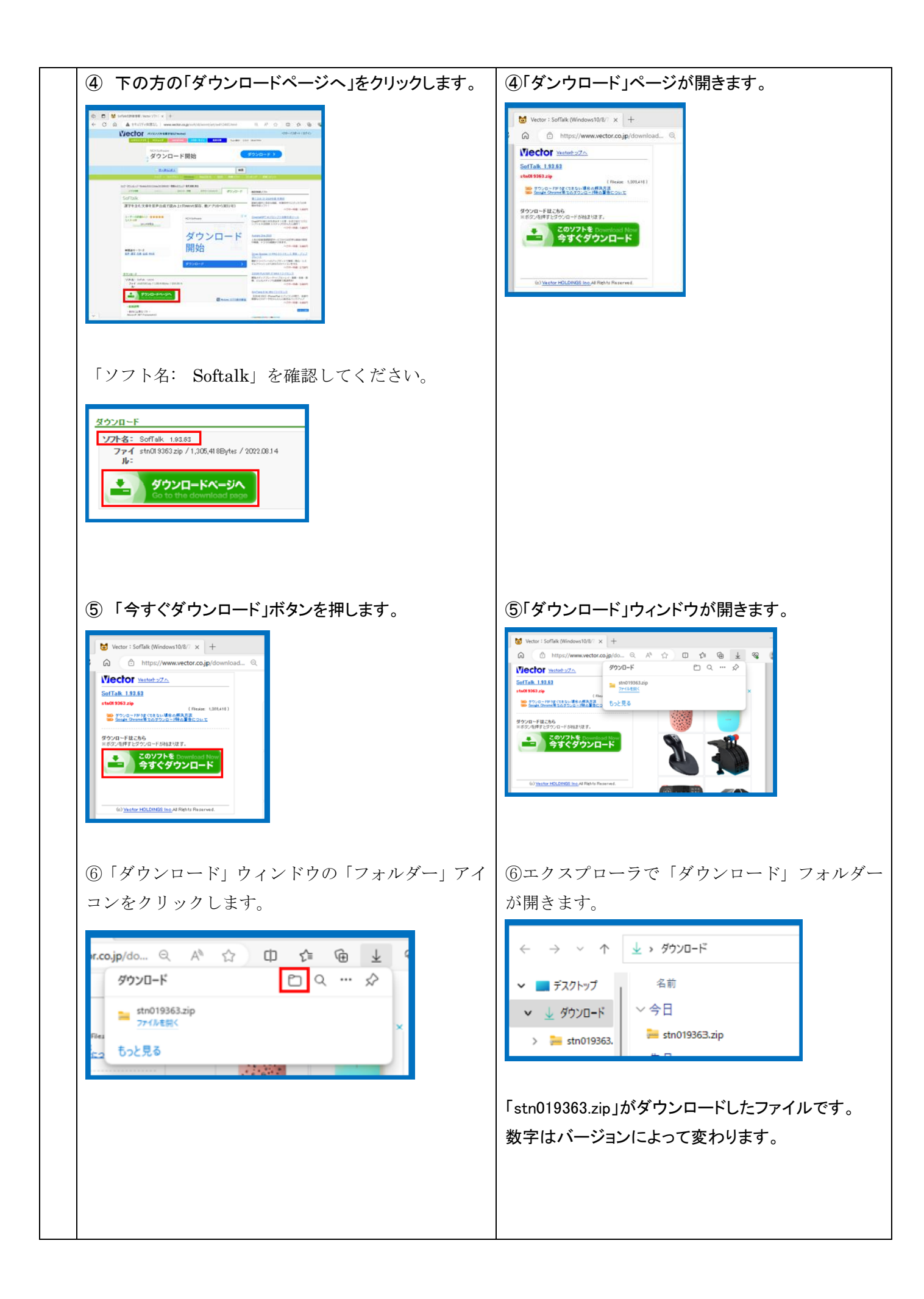

| SofTalkをIPtalkのフォルダーにコピーします。                                                                                                 | ① 中に「sofTalk」というフォルダーが入っています。                                                                                                    |
|----------------------------------------------------------------------------------------------------|----------------------------------------------------------------------------------------------------|
| <ol> <li>ダウンロードフォルダーの「stn019363.zip」のフォル<br/>ダーをダブルクリックして開きます。</li> <li>(数字はバージョンによって変わります。)</li> </ol>                      | ▲ 名前 ▲ 種類 圧縮サイ                                                                                                    |
| <ul> <li>← → ∨ ↑</li> <li>↓ ダウンロ-ド</li> <li>▲ ダウンロ-ド</li> <li>▲ ダウンロ-ド</li> <li>&gt; ■ stn019363.zip</li> <li>● □</li> </ul> |                                                                                                    |
| ②「sofTalk」のフォルダーをコピーして、IPtalk のフォルダ<br>ーに貼り付けます。                                                                             | ②IPtalk のフォルダーの中に「sofTalk」のフォルダー<br>ができます。                                                                                                    |
| 【注意】<br>コピーするのは、zip ファイルでなく、その中にはいってい<br>る「sofTalk」ファイルであることに注意してください。                                                       | cotak     Cutuk     Cutuk |
| ① もう一度、「練習リモコン」の「設定」ページの「問題文を読み上げる」中につくを読み上げる」中につくをしたする」を示しています。                                                             | ① Softalk が起動した時の警告が出ます。 Windows によって PC が保護されましょ た  Meroted Defender SmartScreen は認識されないアプリの記録を役にしま しま、このアプリを実行すると、PC が依頼にさらされる可能性がありま ま ま  #記憶報                                                                                                    |
|                                                                                                    | SofTalk を IPtalk のフォルダーにコピーします。<br>① ダウンロードフォルダーの「stn019363.zip」のフォル<br>ダーをダブルクリックして開きます。<br>(数字はパージョンによって変わります。)<br>②「sofTalk」のフォルダーをコピーして、IPtalk のフォルダ<br>ーに貼り付けます。<br>[注意]<br>コピーするのは、zip ファイルでなく、その中にはいってい<br>る「sofTalk」ファイルであることに注意してください。<br>① もう一度、「練習リモコン」の「設定」ページの「問題文<br>を読み上げる」枠の「SofTalk で読み上げる」チェック<br>を入れます。<br>『 「」で「『『『『『『『『『『『『『『『『『『『『『『『『『『『『『『『『『『                                                                                                    |

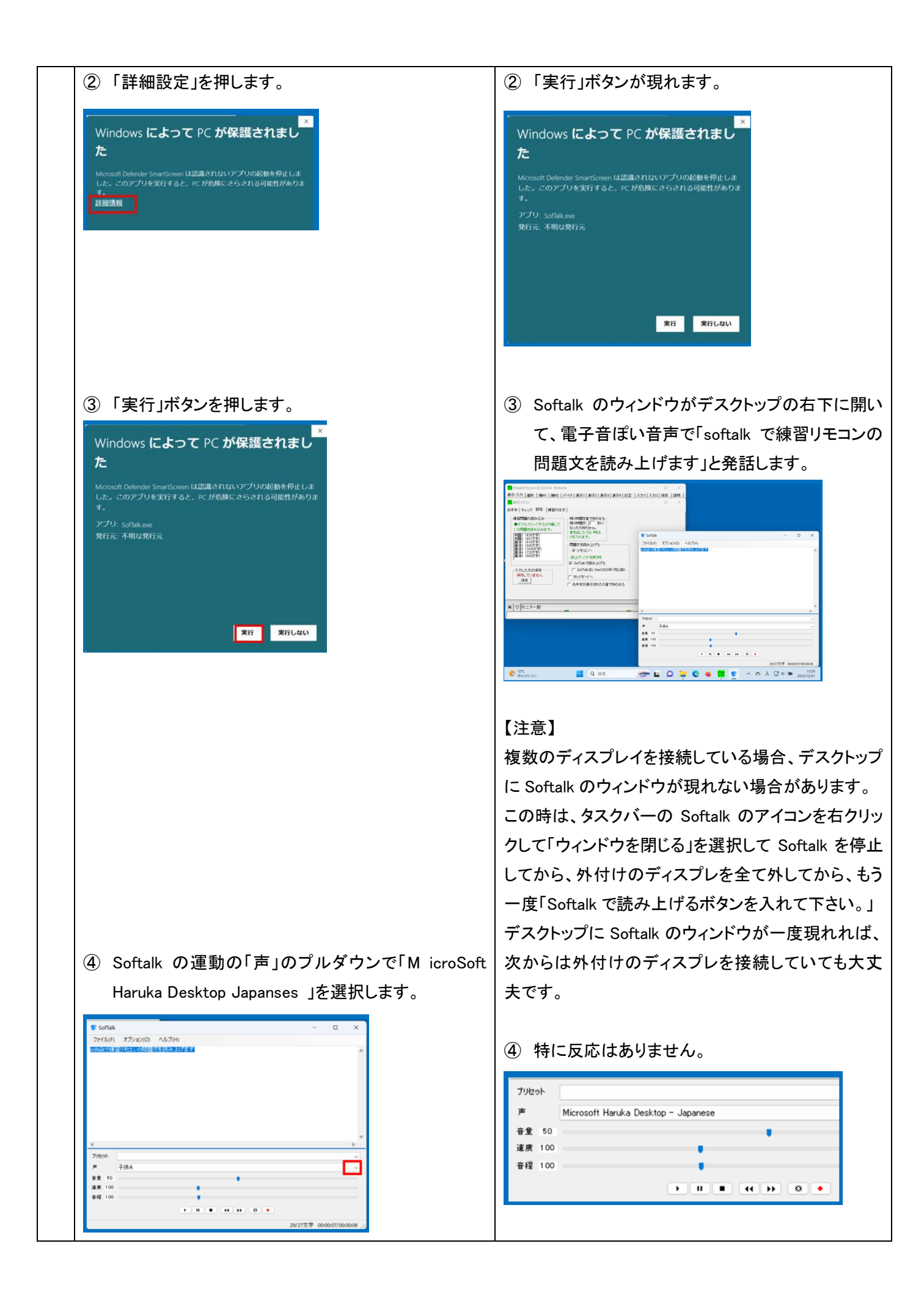

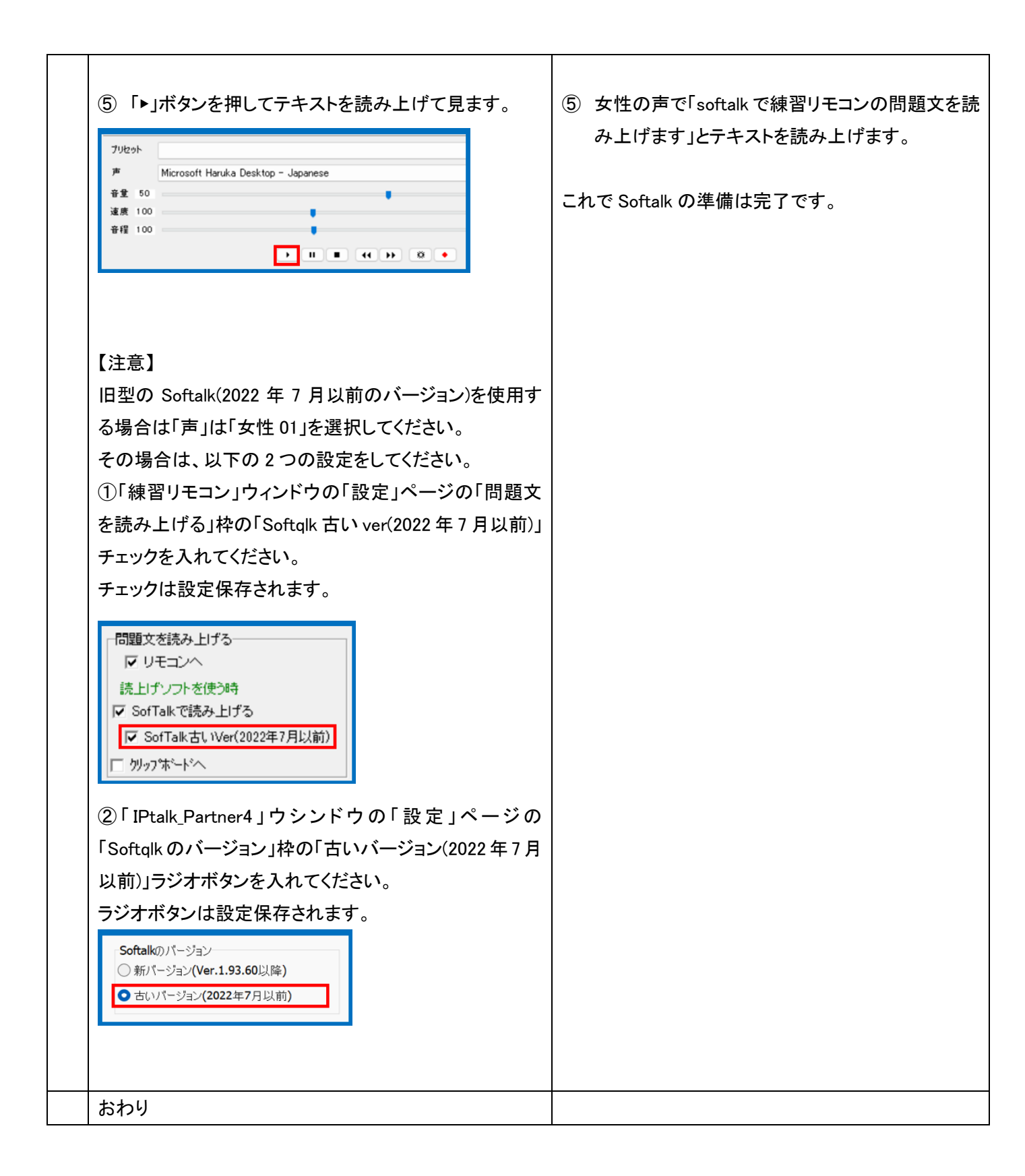

## 2)練習リモコンの「逐次入力速度計測」と「SofTalk」を使って入力速度を計測する

練習リモコンを使い、「Softalk」で問題文を読み上げて、入力速度を計測します。 問題文は規定値(ディフォルト)で入っている「例題1」にします。 練習をスタートすると問題文の1行目が「お手本」に表示され、Softalk が読み上げます。 「お手本」に表示される文と「入力部」の文が完全に一致すると、自動的に次の行を表示・読み上げします。 つまり、句読点も含めて、完全なコピータイプをしないと次の行に進まない事に注意してください。 「入力部」から「表示部」に流すには、通常通りに Enter が必要で自動的に表示には流れません。 問題が全部終わると、文字/分の入力速度が表示されます。

純粋なキー入力の速度を知りたいので、「F キーメモ」や、単語登録は使わず、例えば「パソコン要約筆記」は、 「ぱそこんようやくひっき」と入力して変換してください。 何度か練習して、最高点を教えてください。

以下が規定値(ディフォルト)で入っている問題文です。

漢字にすべきところが「かな」のままになっているところがあるので注意してください。

「1分間」の「1」は全角数字です。他の「10年」「150から200文字」「100文字」は半角数字です。

パソコン要約筆記が始まったのは、10年くらい前です。 その当時は、入力の速さが注目され、全文入力を目標に頑張りました。 利用者も、全文入力してほしいと言っていたのです。 入力者は、利用者の期待をヒシヒシと感じていました。 少しゆっくり話してもらえば、全文入力できます。 それで、パソコン要約筆記は、全文入力できると思ったわけです。 初期のころは、入力の速い人ばかりで、1分間に 150 から 200 文字くらい打てました。 しばらくして、多くの人がパソコン要約筆記をするようになりました。 その人たちは、入力速度が毎分 100 文字くらいでしたが、全文入力をしました。 当然、話にはついていけません。 それでは、話の内容が抜けてしまいます。 そこで、パソコン要約筆記はダメだと言われ始めました。 入力者は、利用者からそう言われて驚きました。 そして、入力速度の不足が原因だと思ったのです。 ところが、入力の速い人でも、全文入力していませんでした。 つまり、入力文は要約されていたのです。

おわり

【注意】

「SofTalk」のフォルダーが、起動する IPtalk のフォルダーに入っている必要があります。

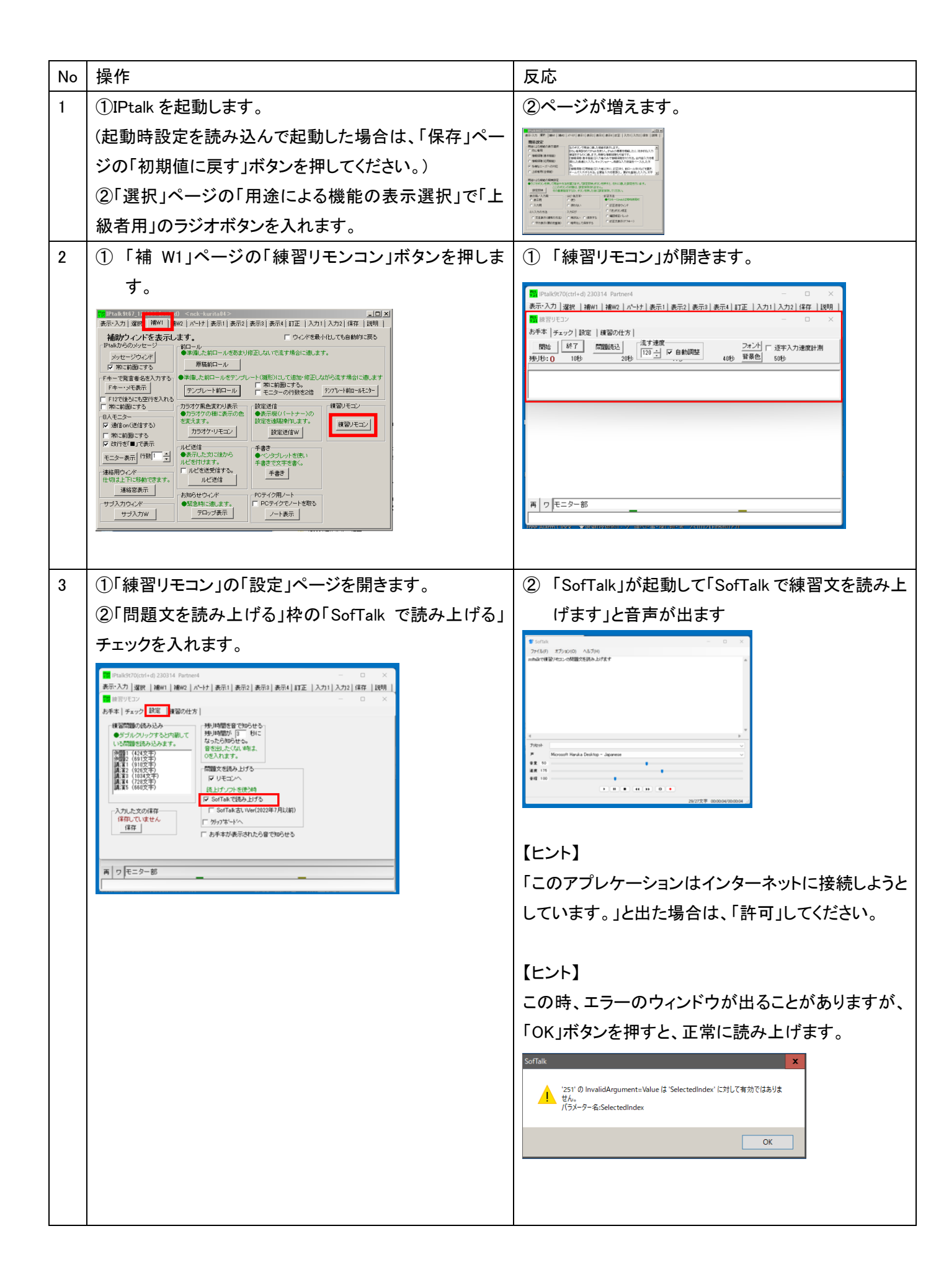

| 4 | 流す速度を、目標とする入力速度に設定します。                                                                                                    | ① 特に反応はありません。                                          |
|---|----------------------------------------------------------------------------------------------------|--------------------------------------------------------|
|   | ①「お手本」ページの「流す速度」枠の数字を、目標と                                                                                                    |                                                        |
|   | する入力速度(文字/分)に設定し、「自動調整」チェッ                                                                                                    |                                                        |
|   | クを入れます。                                                                                                    |                                                        |
|   |                                                                                                    |                                                        |
|   | ■ 練習リモコン<br>あ手本   チェック   設定   練習の仕方                                                                                                    | ② 「IPtalk からのメッセージ」ウインドウに以下が                           |
|   | 開始 終了 問題読込 二流す速度                                                                                                    | こうわます。                                                 |
|   |                                                                                                    |                                                        |
|   |                                                                                                    | スホビイリンの丁本と近于バガビン時の述及と計測                                |
|   |                                                                                                    | しより。                                                   |
|   | レント】                                                                                                    | 入力部の文との于本が元主に一致9 ると次のの<br>エナジョニナルナナ                    |
|   |                                                                                                    |                                                        |
|   | 時は迷度を迷くし、間に合わない時は迷度を遅くします。<br>                                                                                                    | 句読点、半角全角も完全に一致する必要かありま                                 |
|   |                                                                                                    | <b>ब</b> .                                             |
|   | ②「逐次人力速度計測」チェックを人れます。                                                                                                    | 1 分以内に一致しないと、次のお手本を表示しま                                |
|   | フォント び 逐字入力速度計測                                                                                                    | す。                                                     |
|   |                                                                                                    | 間違えて表示に流した場合は、F9 で取り戻してく                               |
|   |                                                                                                    | ださい。                                                   |
|   |                                                                                                    |                                                        |
|   |                                                                                                    |                                                        |
| 5 | 計測します。                                                                                                    | ① カーソルが自動的に入力部に移動します。                                  |
|   | ①「練習リモコン」の「お手本」ページの「開始」ボタンを                                                                                                    | 「パソコン要約筆記が始まったのは、10 年くらい前で                             |
|   | 押します。                                                                                                    | す。」と出て、SofTalk が読み上げます。                                |
|   | 2018/9070/rtd_x/0 220314 Partner4     -      -      -      -      -      -      -      -      -      -      -      -      -      -      -      -      -      -      -      -      -      -      -      -      -      -      -      -      -      -      -      -      -      -      -      -      -      -      -      -      -      -      -      -      -      -      -      -      -      -      -      -      -      -      -      -      -      -      -      -      -      -      -      -      -      -      -      -      -      -      -      -      -      -      -      -      -      -      -      -      -      -      -      -      -      -      -      -      -      -      -      -      -      -      -      -      -      -      -      -      -      -      -      -      -      -      -      -      -      -      -      -      -      -      -      -      -      -      -      -      -      -      -      -      -      -      -      -      -      -      -      -      -      -      -      -      -        -       -      -      -      -      -      -      -      -      -      -      -      -      -      -      -      -      -      -       -       -       - | 課題 練習リモコン                                              |
|   |                                                                                                    | お手本   チェック  設定   練習の仕方   注土連邦                          |
|   | お手本   チェック   設定   練習の仕方  <br>一個人   秋7   四個体入   浅す速度                                                                                                    | 開始  後7]  時間<br>残り秒:7 10秒 20秒 □ 自動開整                    |
|   | 1999                                                                                                    | パンコン要約筆記が始まったのは、10年くらい前です。                             |
|   |                                                                                                    |                                                        |
|   |                                                                                                    | 📽 senak – 🗆 X                                          |
|   |                                                                                                    | ファイル(F) オプンヨン(O) ヘルプ(H)<br>パンコン要約第42分析表ったのは、10年くらい前です。 |
|   |                                                                                                    |                                                        |
|   | 再 ワ モニター部                                                                                                    |                                                        |
|   |                                                                                                    |                                                        |
|   |                                                                                                    | 79/toh - V - V - V - V - V - V - V - V - V -           |
|   |                                                                                                    | 9 ± 10<br>■ ## 175<br>■ ■ ■ ■ ■                        |
|   |                                                                                                    |                                                        |
|   |                                                                                                    | 04 00 A T                                              |
|   |                                                                                                    |                                                        |
|   |                                                                                                    |                                                        |
|   |                                                                                                    |                                                        |
|   |                                                                                                    |                                                        |
|   |                                                                                                    |                                                        |

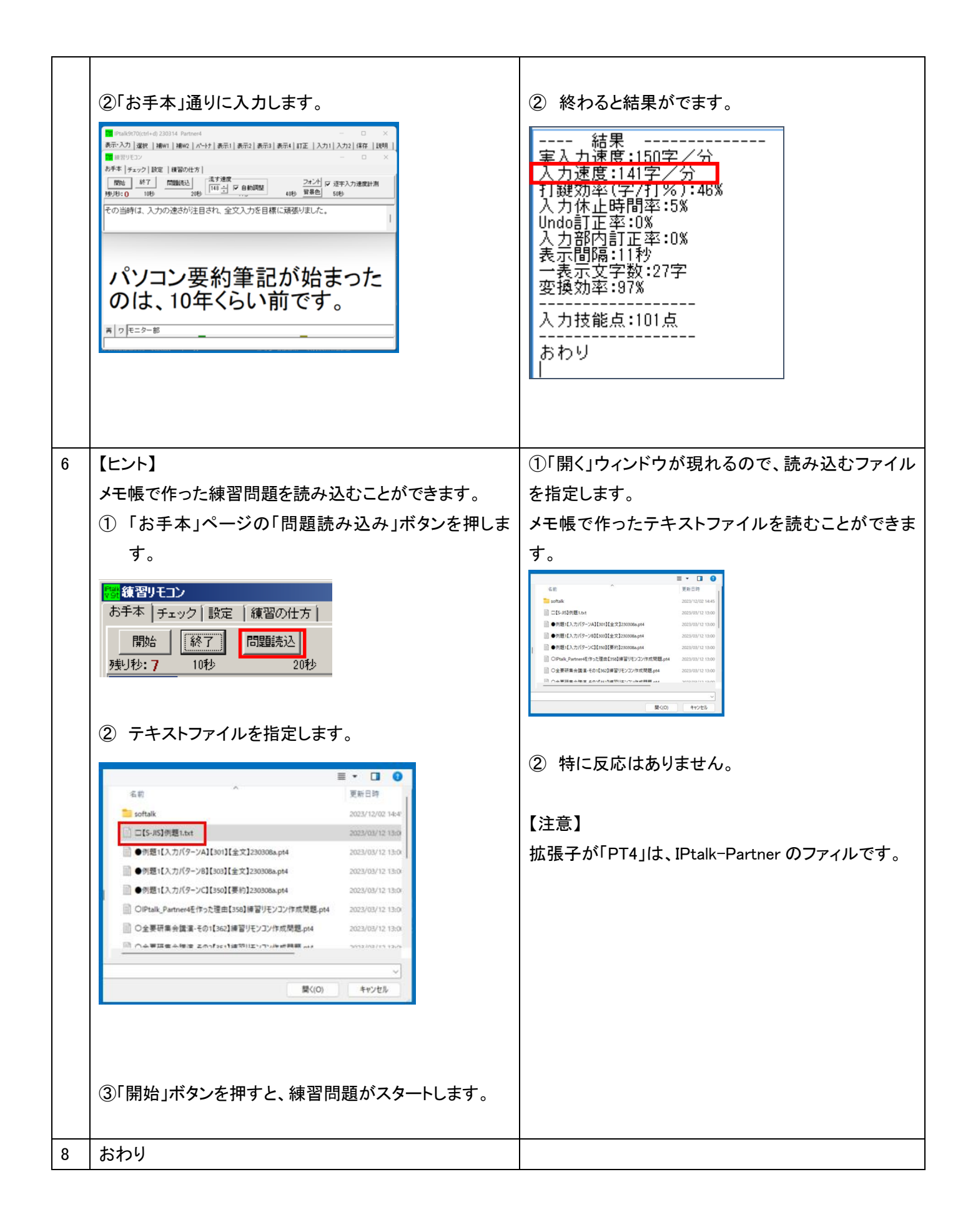